## Autopop

- 1. Click Input
  - a. Under listings click "add new"
  - b. Choose the property type needed
  - c. From this screen you can search for the property that you are needing to list
    - i. Select the appropriate county
    - ii. Search for the property by the parcel number, address or owners name
  - d. Once the desired criteria is enter click "search"
  - e. The following list on the search screen will be everything that matches the search criteria
  - f. From here you can select "fill" to pre-populate the information on the listing input form or you can revise the search

If autopop is not needed you can input the listing using the "Start with a blank listing" option in the blue tab at the top

## Add a New Cross Property Listing

Copy From Realist Autopop Copy an Existing Listing Start with a blank Listing

Search for pre-existing Realist Tax Record from which to Fill

| Tax Search requires a combination of County & ParcelNumber - OR - County & Address - OR - County & Ownername |                     |                          |                        |          |        |          | This is a required |
|----------------------------------------------------------------------------------------------------|---------------------|--------------------------|------------------------|----------|--------|----------|--------------------|
| County<br>Polk                                                                                               |                     | Parcel Number            | 0                      |          |        |          | field              |
| Dallas                                                                                                    | <b>←</b>            | OR                       |                        |          |        |          |                    |
| Madison                                                                                                    |                     | Street Number            | 100                    |          |        | L        |                    |
| Jasper<br>Marion                                                                                             |                     | Street Name              | 🕑 Main                 |          |        |          |                    |
| Guthrie 👻                                                                                                    |                     | OR                       |                        |          |        |          |                    |
|                                                                                                    |                     | Owner Last Name          | 0                      |          |        |          |                    |
|                                                                                                    |                     | Owner First Name         | 0                      |          |        |          |                    |
| Add a New                                                                                                    | Cross Property      | / Listing                |                        |          |        |          |                    |
| Copy From F                                                                                                  | Realist Autopop     | Copy an Existing Listing | Start with a blank Lis | ting     |        |          |                    |
| earch for pre-e                                                                                              | existing Realist Ta | x Record from which      | to Fill                |          |        |          |                    |
| Click to Fill                                                                                                | ParcelNumber        | Address                  |                        | City     | County | Zip Code |                    |
| Fill                                                                                                    | 0406185019          | 100 S Main St            |                        | Woodward | Dallas | 50276    |                    |